ExpenseIt is a feature utilized within the mobile app that turns receipts into expenses, automatically, and sends them directly into Concur Expense. It makes submitting receipts, creating expense reports and getting reimbursed quicker and easier by doing a lot of the work for you.

| How does the ExpenseIt feature utilized in the mobile app captures receipt images which in turn automatically generates an our of pocket expense from that image.         The image below displays how the receipt will appear in when ExpenseIt is enabled.         WMLABLE EXPENSES         Image below displays how the receipt will appear in when ExpenseIt is enabled.         Image below displays how the receipt will appear in when ExpenseIt is enabled.         Image below displays how the receipt will appear in when ExpenseIt is enabled.         Image below displays how the receipt will appear in when ExpenseIt is enabled.         Image below displays how the receipt will appear in when ExpenseIt is enabled.         Image below displays how the receipt will appear in when ExpenseIt is enabled.         Image below displays how the receipt image to the set of the set of the                                                                                                    | How is the Expens                          | eIt Feature in the Co                                                                                                | ncur mobile a                                                                          | pp Us                         | eful                                     |                      |  |
|----------------------------------------------------------------------------------------------------|--------------------------------------------|----------------------------------------------------------------------------------------------------|----------------------------------------------------------------------------------------|-------------------------------|------------------------------------------|----------------------|--|
| AVAILABLE EXPENSES         Image: Development of the second of the second of the seco                           | How does the<br>ExpenseIt Feature<br>work? | The ExpenseIt feature<br>receipt images which<br>of pocket expense fr<br>The image below dis<br>when ExpenseIt is en | re utilized in the<br>n in turn automa<br>om that image.<br>plays how the r<br>nabled. | e mobi<br>atically<br>receipt | le app captu<br>generates<br>will appear | ires<br>an out<br>in |  |
| AVAILABLE EXPENSES                                                                                                    |                                            |                                                                                                    |                                                                                        |                               |                                          |                      |  |
| Image: Solution       Image: Solution                                                                                                    |                                            | AVAILABLE EXPENSES                                                                                                   |                                                                                        |                               |                                          |                      |  |
| Expense beat         Expense type         Serve         Data-         Ame           Image: Serve Control Presence On Control Presence on Control Presence on Cont                                                       |                                            | All Cards •                                                                                                    |                                                                                        |                               | Move • Match                             | Unmatch Delete       |  |
| Image: State Control of the state of the state of th |                                            | Expense Detail                                                                                                    | Expense Type                                                                           | Source                        | Date +                                   | Amount               |  |
| Add       References & Made - 50001       0       00230218       86         References & Made - 50001       0       00230218       86         References & Made - 50001       0       00230218       86         Add Allowance - 50001       0       00230218       86         Add Allowance - 50001       0       00230218       86         Add Allowance - 50001       0       00230218       86         If the expense is related to a procurement card transaction end-users will need to `match' the receipt image to the corresponding procurement card transaction.                                                                                                    |                                            | UNIV CINTI PARKING GAR CINCINNATI, CH                                                                                | Parking Fees (Non-Travel Related)                                                      | 0                             | 07/18/2018                               | \$7.00               |  |
| If the expense is related to a procurement card transaction end-users will need to 'match' the receipt image to the corresponding procurement card transaction.                                                                                                    |                                            | - 48C                                                                                                    | Refreshments & Meals - 530401                                                          | G                             | 08/28/2018                               | \$0.00               |  |
| If the expense is related to a procurement card transaction<br>end-users will need to 'match' the receipt image to the<br>corresponding procurement card transaction.                                                                                                    |                                            | 2 ENTER                                                                                                    | Refreshments & Meals - 530401                                                          | G                             | 06/29/2018                               | \$0.00               |  |
| An Alexande - 1996 to the filmentic. An Alexande - 1990 0 102 000 10<br>If the expense is related to a procurement card transaction<br>end-users will need to `match' the receipt image to the<br>corresponding procurement card transaction.                                                                                                    |                                            | Refreshments & Meals - 530401                                                                                        | Refreshments & Meaks - 530401                                                          | G                             | 06/29/2018                               | \$0.00               |  |
| If the expense is related to a procurement card transaction<br>end-users will need to 'match' the receipt image to the<br>corresponding procurement card transaction.                                                                                                    |                                            | Auto Allowance - 535601 10th of Ramadan                                                                              | Auto Allowance - 535601                                                                |                               | 06/29/2018                               | \$5.00               |  |
|                                                                                                    |                                            | If the expense is related and-users will need to corresponding procu                                                 | ated to a procur<br>to `match' the r<br>rement card tra                                | rement<br>eceipt<br>ansactio  | card transa<br>image to th<br>on.        | e                    |  |

| Can this feature be                                      | disabled                                                                                                    |
|----------------------------------------------------------|----------------------------------------------------------------------------------------------------|
| What if I prefer not<br>to use the ExpenseIt<br>Feature? | End-Users have the ability to disable the ExpenseIt feature<br>which allows the captured image to populate only in their<br>Receipt Library and will not appear as an expense. |
|                                                          | The instructions below are how to disable the ExpenseIt feature on either iPhone or Android mobile devices.                                                                    |
|                                                          | iPhone (iOS) Device:                                                                                                    |
|                                                          | <ol> <li>Click on the menu icon = in the top left corner of the<br/>Concur mobile app.</li> </ol>                                                                              |
|                                                          |                                                                                                    |
|                                                          | Trips<br>View your trips                                                                                                    |
|                                                          | Expenses<br>List of your expenses                                                                                                    |
|                                                          | Expense Reports<br>Review and submit your reports                                                                                                    |
|                                                          | Approvals<br>Approve items anywhere, anytime                                                                                                    |
|                                                          | Requests .<br>Manage your authorizations                                                                                                    |
|                                                          |                                                                                                    |
|                                                          | Book Expenselt Create Mileage                                                                                                    |
|                                                          |                                                                                                    |
|                                                          |                                                                                                    |
|                                                          |                                                                                                    |
|                                                          |                                                                                                    |
|                                                          |                                                                                                    |

| Concur – Mobile A | pp Ex | xpenseIt | Feature |
|-------------------|-------|----------|---------|
|-------------------|-------|----------|---------|

| : | 2. Cli       | ck Settings                                       |                             |                                |                                   |
|---|--------------|---------------------------------------------------|-----------------------------|--------------------------------|-----------------------------------|
|   | 9            | Check In Location                                 | >                           |                                |                                   |
|   | ¢            | Help                                              | >                           |                                |                                   |
|   |              | Privacy Policy                                    | >                           |                                |                                   |
|   | -            | Leave Feedback                                    | >                           |                                |                                   |
|   | 0            | Settings                                          | >                           |                                |                                   |
|   | Ţ            | Sign Out                                          | >                           |                                |                                   |
|   | *)           | Connect to Apps                                   | >                           |                                |                                   |
| : | 3. In<br>dis | the image be<br>sable (turn off<br>ose Settings   | low, Expen<br>f), slide the | seIt is enable<br>radio button | d (turned on). To<br>to the left. |
|   | FE/          | ATURES                                            |                             |                                |                                   |
|   | Ex           | penselt                                           | <b>— •</b>                  |                                |                                   |
|   | Aut          | tomatically generate expenses<br>otured receipts. | from                        |                                |                                   |
|   | Sa           | ve receipts to Photos                             | $\bigcirc$                  |                                |                                   |
|   | Ad           | ditional Features                                 | >                           |                                |                                   |
|   | SE           | CURITY                                            |                             |                                |                                   |
|   | Sig          | jn In                                             | Auto Sign In >              |                                |                                   |
|   | Lo           | cation Access                                     | >                           |                                |                                   |
|   | GE           | NERAL                                             |                             |                                |                                   |
|   | Ver          | sion                                              |                             |                                |                                   |

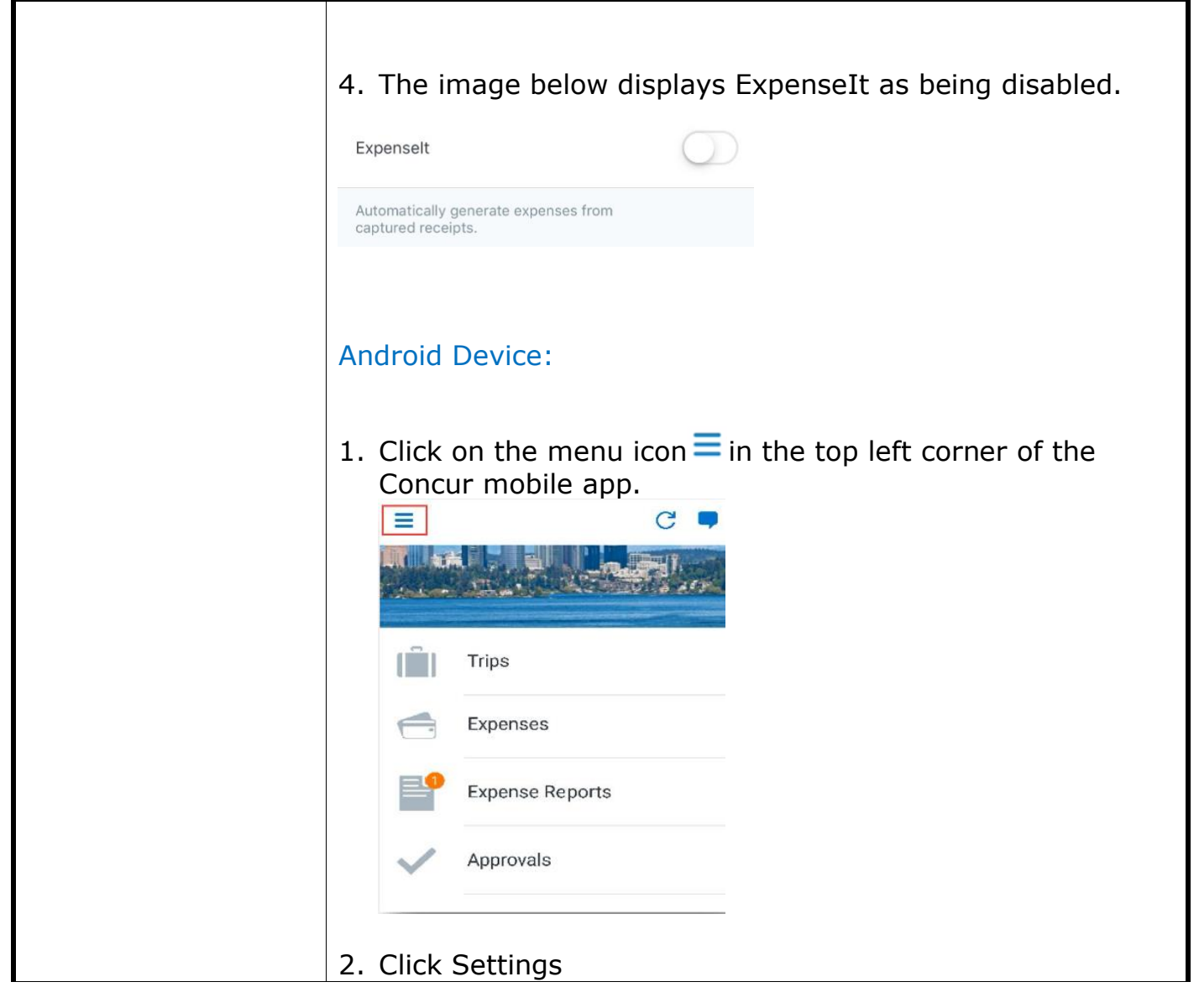

| SAFETY                                                                                                    |  |
|----------------------------------------------------------------------------------------------------|--|
| Check In Location                                                                                                    |  |
| 📟 Leave Feedback                                                                                                    |  |
| C Help                                                                                                    |  |
| Privacy Policy                                                                                                    |  |
| Settings                                                                                                    |  |
| ∃ Sign Out                                                                                                    |  |
| Triplt                                                                                                    |  |
| <ul> <li>✓ Settings</li> </ul>                                                                                                    |  |
| disable (turn off), unselect the Expenselt box. ← Settings                                                                                                    |  |
| <ul> <li>✓ Settings</li> <li>Notifications</li> </ul>                                                                                                    |  |
| disable (turn off), unselect the Expenselt box                                                                                                    |  |
| disable (turn off), unselect the Expenselt box. <ul> <li>Settings</li> </ul> Notifications <li>Allow Notifications</li> <li>Vibrate on Notifications</li>                                                                                                    |  |
| disable (turn off), unselect the Expenselt box.         ← Settings         Notifications         Allow Notifications         Vibrate on Notifications         Options                                                                                                    |  |
| ✓ Settings     Notifications   Allow Notifications   ✓   Vibrate on Notifications   ✓   Options     Expenselt   Automatically generate expenses   from captured receipts.                                                                                                    |  |
| disable (turn off), unselect the Expenselt box. <ul> <li>✓ Settings</li> </ul> Notifications <li>✓</li> <li>✓</li> <l< td=""><td></td></l<> |  |